## How to locate a Cigna PPO Provider

Go to www.cigna.com and click "Find a Doctor"

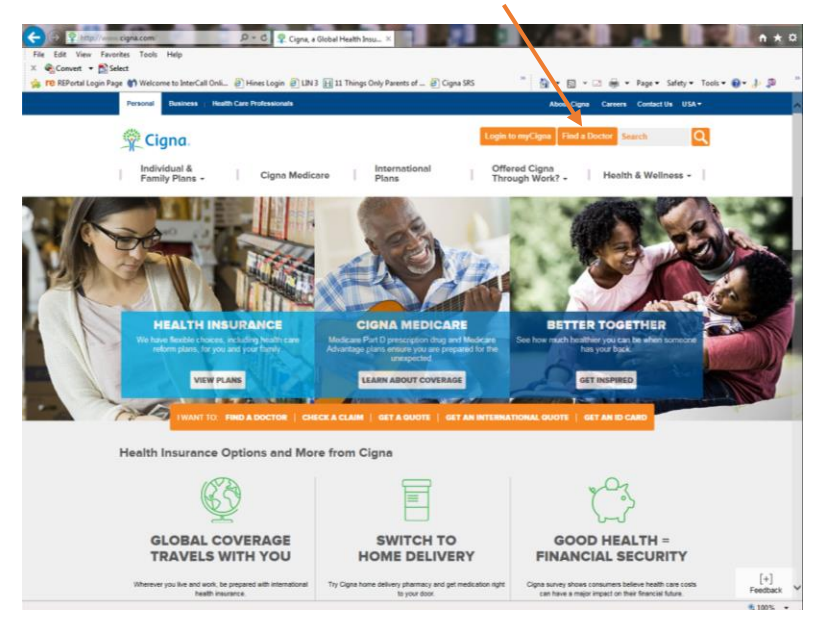

Click "If your insurance plan is offered through work or school..."

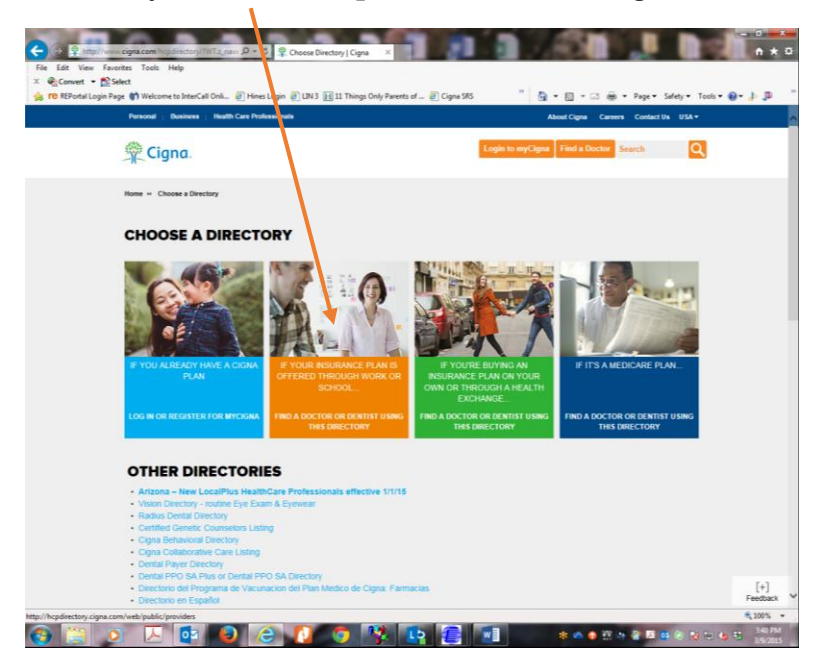

Enter Zip code or City & State and click "PICK" to select a plan.

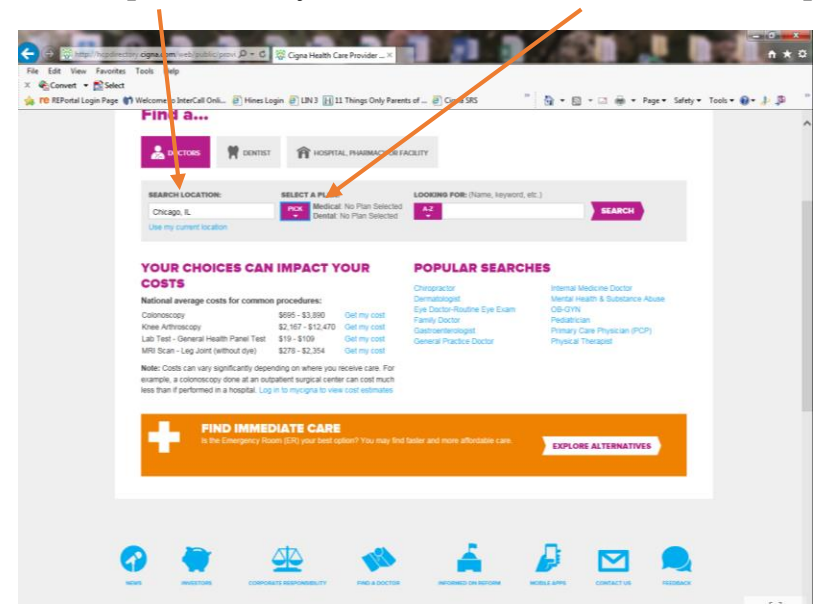

Choose "PPO, Choice Fund PPO" then click "CHOOSE"

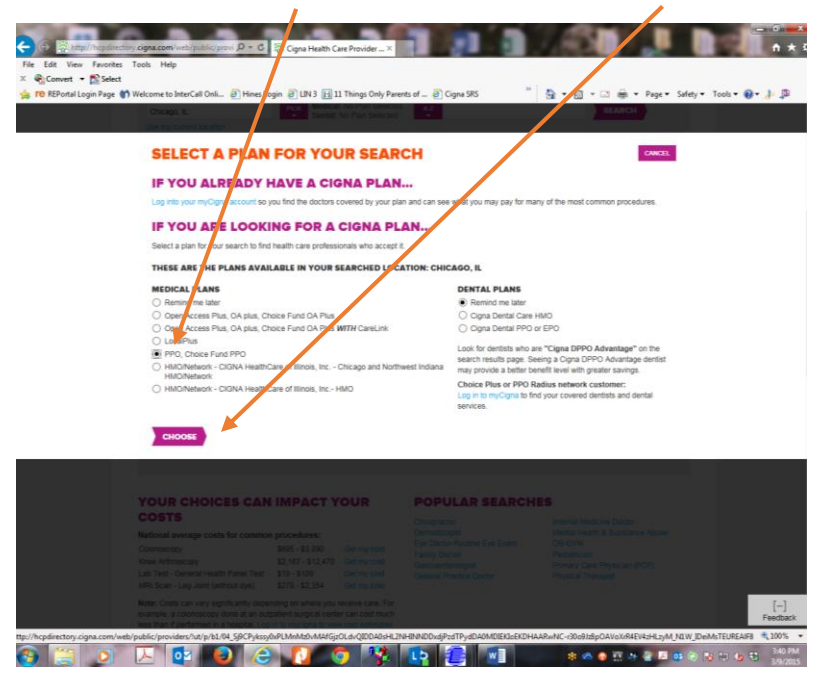

Enter a provider's name or keyword/specialty, i.e. gastroenterologist, then click "SEARCH"

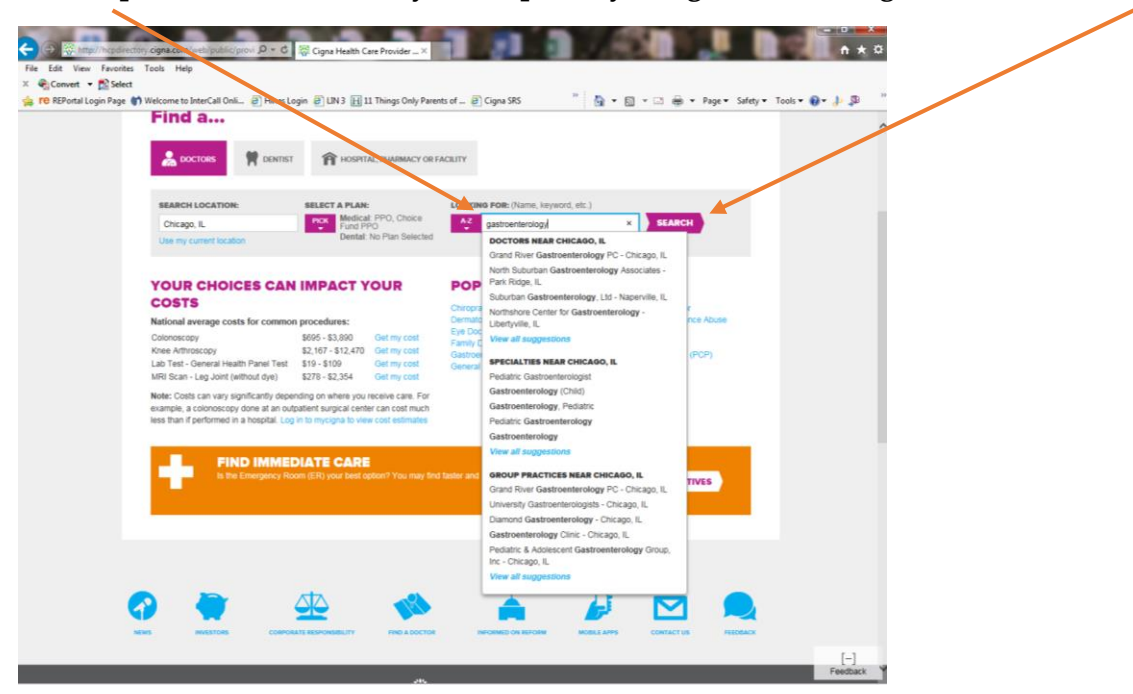